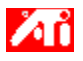

'm,è,½,¢<u>]</u>€-Ú,Í...

{button ,JI(`>taskwin1',`ADJUST\_FPD\_ATTRIBUTES\_Display');CW(`subcon')} ftf‰fbfg fpflf< fffBfXfvfŒfC,Ì•\ަ—Ì^æ,ðŠg'£,·,é

 $\label{eq:subcon} $$ button ,IE(FE(`ati64hlp.stb'),`AL(`SUP2',1,`',`')',`AL(`SUP',1,`',`')');CW(`subcon') $$ u,l, \$, $$ CW(`subcon') $$ u,l, $$ CW(`subcon') $$ u,l, $$ CW(`subcon') $$ CW(`subcon') $$ CW($ 

{button ,Contents()} []ufgfsfbfN,ÌŒŸ[]õ[]vf\_fCfAf[]fO,ð•\ަ,·,é

# ftf‰fbfg fpflf< fffBfXfvfŒfC<@"\

# 'm,è,½,¢<u>]</u>€-Ú,Í...

{button ,AL(`EDD',1,`',`');CW(`subcon')} ftf‰fbfg fpflf< fffBfXfvfŒfC,ð—LŒø/-³Œø,É,·,é

{button ,AL(`CDM',1,`',`');CW(`subcon')} ftf‰fbfg fpflf<
fffBfXfvfŒfC,ÌfffBfXfvfŒfCf,□[fh,ð•Ï□X,·,é</pre>

- {button ,JI(`>taskwin1',`ADJUST\_FPD\_ATTRIBUTES\_Display');CW(`subcon')} ftf‰fbfg fpflf< fffBfXfvfŒfC,Ì•\ަ—Ì^æ,ðŠg'£,·,é
- {button ,JI(`>taskwin1',`ADJUST\_FPD\_ATTRIBUTES\_Brightness');CW(`subcon')} ftf‰fbfg fpflf< fffBfXfvfŒfC,Ì-¾,é,³,ð'2]®,·,é

 $\{button ,Contents()\} \ []ufgfsfbfN, i@Y]]õ[]vf_fCfAf[]fO, \delta \bullet \ \dot{Z} \}, \cdot, \acute{e}$ 

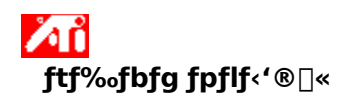

#### ftf‰fbfg fpflf< fffBfXfvfŒfC,Ì•\ަ—Ì^æ,ðŠg'£,·,é,É,Í

- 1 <u></u> ,ðfNfŠfbfN,μ,Ä□u‰æ–Ê,Ìfvf⊡fpfefB□v,ð•\ަ,μ,Ü,·□B
- 2 [□Ý'è] f^fu,ðfNfŠfbfN,μ,Ü,·□B
- 3  $[\Box U \Box \times] f{f^f, \delta f N f S f b f N, \mu, U, \cdot \Box B}$
- 4  $[\&\&e^{\hat{E}}] f^{fu}, \delta fNf Sfb fN, \mu, U, U B$
- 5 [fpflf‹] f{f^f\*,ðfNfŠfbfN,µ,Ü,·ŪB
- ftf‰fbfg fpflf<,ĺ‰æ–Ê,Ìfvf□fpfefB,ð•ï□X,·,é'O,É—LŒø,É,È,Á,Ä,¢
- $, \grave{\textbf{E}}, \bar{}, \grave{\textbf{e}}, \grave{\textbf{I}}, \grave{\textbf{E}}, \grave{\textbf{e}}, \ddot{\textbf{U}}, {}^1, \ddot{\textbf{n}} \square B \square \acute{\textbf{U}} \square \times , \acute{\textbf{I}} \square A \underline{, \pm , \pm , \delta f N f \check{\textbf{S}} f b f N}, \mu, \ddot{\textbf{A}}, {}^3, \textsf{4} \square B$
- 6 [fCf□□[fW,ðfpflf<fTfCfY,É□‡,í,¹,é] f{f^f",ðfNfŠfbfN,μ,Ü,·□B
- 7 [OK] ,Ü,½,Í ["K—p] ,ðfNfŠfbfN,μ,Ä∙Ï□X,ð•Û'¶,μ,Ü,⊡B

#### fm[[fg

,±,Ìf{f^f",ðfNfŠfbfN,·,é,Æ□A‰æ-Ê,ªftf‰fbfg fpflf< fffBfXfvfŒfC,ÌŒÅ'èfTfCfY,ÉŠg'£</li>
,³,ê,Ü,·□B,½,Æ,¦,Î□A800 x 600 ftf‰fbfg fpflf< fffBfXfvfŒfC□ã,Å 320 x 200 f,□[fh,Å•\ަ,µ,Ä,¢</li>
,½□ê□‡□Af{{f^f",ðfNfŠfbfN,·,é,Æ□A800 x 600 f,□[fh,ÉŠg'£,³,ê,Ü,·□B

{button ,AL(`adjustment')} <u>ŠÖ~A∏€–Ú</u>

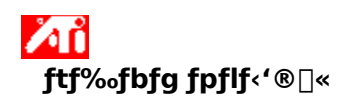

#### ftf‰fbfg fpflf< fffBfXfvfŒfC,Ì-¾,é,³,ð'2[®,•,é,É,Í

- δfNfŠfbfN,μ,Ä□u‰æ−Ê,Ìfvf□fpfefB□v,ð•\ަ,μ,Ü,·□B. 1
- [□Ý'è] f^fu,ðfNfŠfbfN,µ,Ü,·□B 2
- [□Ú□×] f{f^f",ðfNfŠfbfN,µ,Ü,·□B 3
- 4
- 5
- $\begin{bmatrix} 1 & 0 \\ 0 & 0 \end{bmatrix} f^{-1} (0, 0) f^{-1} (0, 0) f^{-1} (0$
- ,È,¯,ê,Î,È,è,Ü,¹,ñ□B□Ú□×,Í□A<u>,±,±,ðfNfŠfbfN</u>,μ,Ä,,¾,³,¢□B
- fXf‰fCf\_,ðfhf‰fbfO,μ,Äftf‰fbfg fpflf< fffBfXfvfŒfC,Ì-¾,é,³,ð'2□®,μ,Ü,·□B 6
- 7 [OK] ,Ü,½,Í ["K—p] ,ðfNfŠfbfN,μ,Ä•Ï□X,ð•Û'¶,μ,Ü,·□B

## fm[[fg

,±,Ì<@"\,Í□A"Á'è,ÌfnfC fRf"fgf‰fXfg ftf‰fbfg fpflf< fffBfXfvfŒfC,Å,Ì,Ý—~—p,Å,«,Ü,·□B •

{button ,AL(`adjustment')} <u>ŠÖ~A∏€-Ú</u>

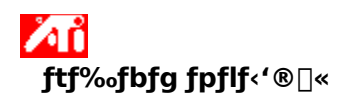

#### ftf‰fbfg fpflf‹,Ì-¾,é,³□Ý'è,ð□‰Šú□Ý'è,É-ß,·,É,Í

- δfNfŠfbfN,μ,Ä□u‰æ−Ê,Ìfvf□fpfefB□v,ð•\ަ,μ,Ü,·□B. 1
- [□Ý'è] f^fu,ðfNfŠfbfN,µ,Ü,·□B 2
- [□Ú□×] ƒ{{f^f",ðfNfŠfbfN,μ,Ü,·□B 3
- 4
- 5
- $\begin{bmatrix} 1 & 0 \\ 0 & 0 \end{bmatrix} f^{-1} (0, 0) f^{-1} (0, 0) f^{-1} (0$
- ,È,<sup>-</sup>,ê,Î,È,è,Ü,<sup>1</sup>,ñ<sub>□</sub>B<sub>□</sub>Ú<sub>□</sub>×,Í<sub>□</sub>A<u>,±,±,ðfNfŠfbfN</u>,μ,Ä,,¾,³,¢<sub>□</sub>B
- [□‰Šú□Ý'è] f{f^f",ðfNfŠfbfN,µ,Ü,·□B 6
- 7 [OK] ,Ü,½,Í ["K—p] ,ðfNfŠfbfN,μ,Ä•Ï□X,ð•Û'¶,μ,Ü,·□B

#### fm[[fg

,±,Ì<@"\,Í□A"Á'è,ÌfnfC fRf"fgf‰fXfg ftf‰fbfg fpflf< fffBfXfvfŒfC,Å,Ì,Ý—~—p,Å,«,Ü,·□B •

{button ,AL(`adjustment')} <u>ŠÖ~A∏€-Ú</u>

# **Z** POWERPLAY™

ATI POWERPLAY™ fefNfmf□fW□[,ĺ□Afm□[fgfufbfN,ÌfofbfefŠ,ÌŽ□'±ŽžŠÔ,ð□Å'åŒÀ,É,µ,Ü,·□B— Lο,É,È,Á,Ä,¢,é□ê□‡□APOWERPLAY™ ,ĺ□AfOf‰ftfBfbfNfX fAf\_fvf^,Ì"d—ĺ□Á"ï— Ê,ðŽ©"®"I,ÉŒ,□,³,¹,é,æ,¤,Éfm□[fgfufbfN,ÌfffBfXfvfŒfC□Ý'è,ðŒp'±,µ,ÄŠÄŽ<,µ,Ü,·□B

POWERPLAY<sup>™</sup>,ð—LŒø,É,µ,½,Æ,«□APOWERPLAY<sup>™</sup>

,ĺ"Á'è,ÌfffBfXfvfŒfC,Ì□ó'Ô,Ì,à,Æ,Å,Ì,ÝfAfNfefBfu,É,È,é,½,ß□A'Ê□í□È"d ĺf,□[fh,ĺ,·,®,É,ĺfAfNfefBfu,É,È,è,Ü,¹,ñ□B^ȉº,Ì□ðŒ□,Å,ĺ□APOWERPLAY™ ,ĺfAfNfefBfx□[fg,³,ê,Ü,¹,ñ:

fm□[fgfufbfN,ªfRf"fZf"fg,©,ç,Ì"dŒ¹,É□Ú'±,³,ê,Ä,¢,é□BPOWERPLAY™,Í□AfofbfefŠ,Åfm□[fgfufbfN,ª<N"®,µ,Ä,¢,é,Æ,«,Ì,Ý—LŒø,Å,·□B</p>

Œ»□Ύ□A•¡□",ÌfffBfXfvfŒfC fffofCfX,ðŽg—p,μ,Ä,¢,ć□B

 1,Â,Ü,½,Í•¡[]",ÌfffBfXfvfŒfC[]Ý'è (‰ð'œ"x[AfJ]f‰[[[]["x[AfŠftfŒfbfVf... fŒ[[fg),ª POWERPLAY™,ðfAfNfefBfu,É,Å,«,é<-—e'l,æ,è,à∏,,∏Ý'è,³,ê,Ä,¢,é∏B</li>

fm□[fgfufbfN,Å DVD □Ä□¶,È,Ç,ÌfrfffI fl□[fo□[fŒfC,ðŽÀ□s,µ,Ä,¢,ć□B

## fm[[fg

■ POWERPLAY<sup>™</sup>,<sup>a</sup>fAfNfefBfu,È,Æ,«,É□Afm□[fgfufbfN,ð□ã<L,Ì,¢,,,ê,©,Ì□ó'Ô,É,·,é,Æ (,½,Æ,¦,Î□AfffBfXfvfŒfC fJf‰□[□["x,ð'□‰Á,<sup>3</sup>,<sup>1</sup>,½□ê□‡)□A□È"d if,□[fh,ªŽ©"®"I,É"ñfAfNfefBfu,Æ,È,è,Ü,·□BŒ<‰Ê,Æ,µ,Ä□A□,□«"\ fAfvfŠfP□[fVf‡f",¨,æ,Ñ□Ý'è,ð□í,É'B□¬,Å,«,Ü,·□B

#### ′m,è,½,¢<u>]</u>€-Ú,Í...

{button ,JI(`>taskwin1',`IDH\_POWERPLAY\_EnableDisable');CW(`subcon')} POWERPLAY™,ð— Lο/-³Œø,É,·,é

#### . POWERPLAY™ ,ðŽg—p,∙,é

#### POWERPLAY™ ,ð—LŒø/-³Œø,É,∙,é,É,Í

- 1 ∎ ,ðfNfŠfbfN,µ,Ä [[]Ý'è] f^fu,Ì[]u‰æ–Êfvf[]fpfefB[]v,ð•\ަ,µ,Ü,·]B
- 2 [□Ú□×] f{f^f",ðfNfŠfbfN,μ,Ü,·□B
- 3 [POWERPLAY™] f<sup>^</sup>fu,ðfNfŠfbfN,μ,Ü, ⊡B
- 4 [POWERPLAY<sup>™</sup>,ð—LŒø,É,·,é] f{f^f",ðfNfŠfbfN,µ,Ü,·□B POWERPLAY<sup>™</sup>,³fŠfNfGfXfg,³,ê,é,Æf`fFbfNf}□[fN,³•\ަ,³,ê,Ü,·□B
- 5 [[]‰Šú[]Ý'è] f{f^f",ðfNfŠfbfN,μ,Ü,·[]B
- 6 [OK] ,Ü,½,Í ["K—p] ,ðfNfŠfbfN,μ,Ä•Ï□X,ð•Û'¶,μ,Ü,·□B

[POWERPLAY™ fXfe□[f^fX] f{fbfNfX,ĺfXfe□[f^fX,Ì•Ï□X,ð•\ަ,μ,Ü,·□BPOWERPLAY™ ,Ì'€□ÌŠT—v,ĺ□A<u>,±,±,ðfNfŠfbfN</u>,μ,Ä,,¾4,³,¢□B

#### fm[[fg

POWERPLAY<sup>™</sup>,<sup>a</sup>—LŒø,È□ê□‡□A[f]f‰□[□["x,ðŽ©"®"I,ÉŒ,□,·,é] flfvfVf‡f",ð'l'ð,·,é,±

,Æ,ª,Å,«,Ü,·□BfJf‰□[□["x,ª POWERPLAY™ ,ÌfAfNfefBfx□[fg,ð-W,°,Ä,¢,é—

B^ê,Ì□Ý'è,Å, ,é□ê□‡□A,±,ÌfIfvfVf‡f",ð'I'ð,·,é,Æ□APOWERPLAY™ ,ÍfffBfXfvfŒfC fJf‰□[□["x,ð 16 frfbfg,ÉŽ©"®"I,ÉŒ,□,μ□A□È"d—ĺf,□[fh,ðfAfNfefBfx□[fg,μ,Ü,·□B

[POWERPLAY™ 'Ê'm,ð—LŒø,É,·,é],ðf`fFfbfN,·,é,Æ□Afm□[fgfufbfN,Å,Ì'Ê□í,Ì'€□ì,Å
POWERPLAY™ fXfe□[f^fX,ª•ï□X,³,ê,é,½,Ñ,É'Ê'm,³,ê,Ü,·□B

f]f‰[[[["x, `, æ, щæ-Ê, ̉ð'œ"x,È,Ç, ÌfffBfXfvfŒfC[]Ý'è, Ì•Ï[]X,ÉŠÖ, ·, é[]Ú[]×, Í[]A[fXf^[[fg]]
f[]fjf...[[, ©, çfAfNfZfX,Å, «, é Microsoft flf"f‰fCf" fwf ‹fv ftf@fCf ‹, ðŽQ[]Æ,μ,Ä,,,¾,³, ¢[]B

 $fXf\%fCf_, \\ \delta fhf\%fbfO, \\ \mu, \\ \ddot{\Pi} Aftf\%fbfg fpflf < fffBfXfvf \\ ffGfC, \\ \dot{I}- \\ ^3\!\!\!\!^4, \\ \acute{e}, \\ ^3, \\ \delta'^2 \\ \square \\ \\ \ \ B, \\ \mu, \\ \ddot{U}, \\ \\ \square \\ \\ B$ 

,±,Ìf{f^f",ðfNfŠfbfN,·,é,ÆŠg'£<@"\,ªflf",É,È,è,Ü,·□B‰æ-Ê,Í□Aftf‰fbfg fpflf< fffBfXfvfŒfC,̌ŒèfTfCfY,ÉŠg'£,³,ê,Ü,·□B,½,Æ,¦,Î□A800 x 600 ftf‰fbfg fpflf< fffBfXfvfŒfC□ã,Å 320 x 200 f,□[fh,Å•\ަ,µ,Ä,¢,½□ê□‡□Af{f^f",ðfNfŠfbfN,·,é,Æ□A800 x 600 f,□[fh,ÉŠg'£,³,ê,Ü,·□B [–¾,é,³] fgf‰fbfNfo□[,Ì□Ý'è,ð□‰Šú□Ý'è,É–ß,µ,Ü,·□B

,²—~—p,É,È,Á,Ä,¢,éfOf‰ftfBfbfN fAfNfZf‰fŒ[[f^,ĺ[AfffXfNfgfbfv,Ì"à—e,ð[A•Ê,Ì ‰ð'œ"x,ÆfŠftfŒfbfVf… fŒ[[fg,ðŽ[],•Ê,ÌfffBfXfvfŒfC f,[[fh,Å•\ަ,∙,é,±,Æ,ª,Å,«,Ü,·[]B fwf<fv,Ì–ÚŽŸ,ðŠJ,,É,Í<u>.±,±,ðfNfŠfbfN</u>,µ,Ü,∙∏B

,±,±,Éf`fFfbfNf}[[fN,ð,Â,⁻,é,Æ[]Afm[[fgfufbfN,ÌfofbfefŠ,ÌŽ[]'±ŽžŠÔ,ð[]Å'åŒÀ,É,∙,é POWERPLAY™ fefNfmf[]fW[[,ª—LŒø,É,È,è,Ü,∙[]B fJf‰[[[["x,<sup>a</sup> POWERPLAY<sup>™</sup>, ÌfAfNfefBfx[[fg,ð-W,°,Ä,¢,é— B^ê,ÌfffBfXfvfŒfC[]Ý'è,Å, ,é[]ê[]‡[]A,±,±,Éf`fFfbfNf}[[fN,ð,Â,<sup>-</sup>,é,Æ[]APOWERPLAY<sup>™</sup> ,ÍfffBfXfvfŒfC fJf‰[[[]["x,ð 16 frfbfg,ÉŒ,],µ,Ü,·]BPOWERPLAY<sup>™</sup>, ÌfofbfefŠ[]È"d ĺf,[][fh,Í[]AfJf‰[[[]["x,<sup>a</sup>Œ,],<sup>3</sup>,ê,é,ÆŽ©"®"I,ÉfAfNfefBfu,Æ,È,è,Ü,·]B ,±,±,Éf`fFfbfNf}□[fN,ð,Â,⁻,é,Æ□APOWERPLAY™ ,Ì'Ê'm,ð—LŒø,É,μ,Ü,·□B

,±,Ìf{f^f",ðfNfŠfbfN,∙,é,Æ□APOWERPLAY™,Ì□Ý'è,ðffftfHf‹fg'l,É–ß,µ,Ü,·□B